# **3 Nutzung des WinAuth-Authenticators**

# Im DLRG-Manager

Diese Anleitung richtet sich in erster Linie an User die noch keine Erfahrung mit WinAuth haben und diesen Authenticator zum ersten Mal einrichten.

## **Erster Schritt**

Herunterladen des Programms <u>WinAuth.</u>in der aktuellen "Stable" Version. Die Installations ZIP-Datei in einem Orden eurer Wahl extrahieren. In der ZIP Datei ist nur die winauth.exe die Ihr sofort Ausführen könnt, denn es ist keine Installation auf dem Rechner notwendig.

Der erste Start des Programm WinAuth.exe:

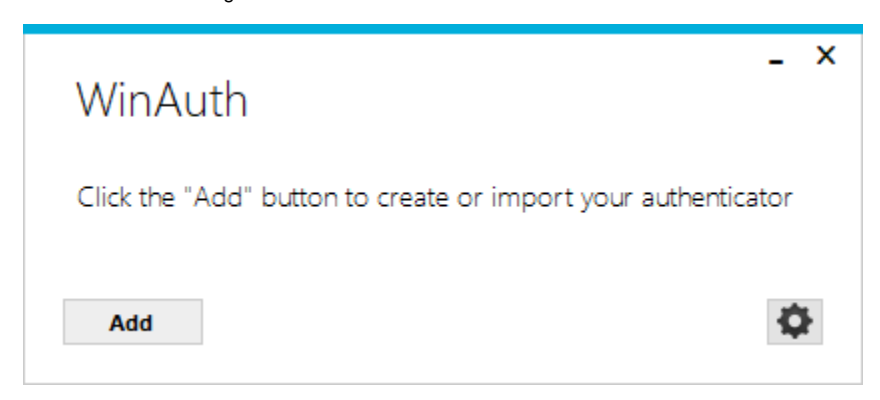

## Einrichten von WinAuth für den DLRG Manager

Um die 2-Faktor Authentifizierung (2FA) einzurichten wird das Programm WinAuth und ein gültiger DLRG Manager Account benötigt

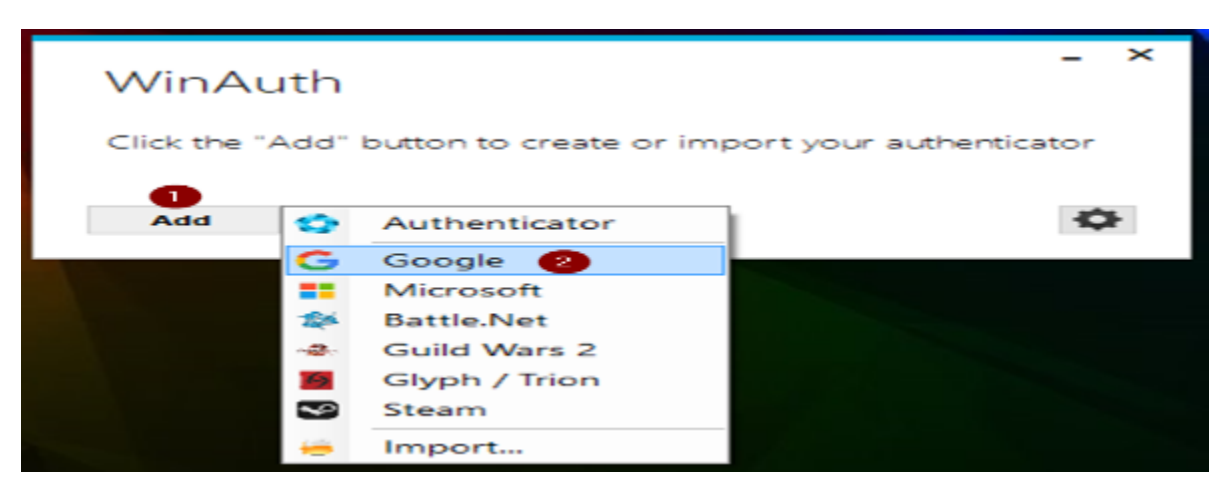

(1) Über den Button Add den

(2) Google Authenticator Modus für den DLRG Manager auswählen

| Add Goo                           | -<br>ogle Authenticator                                                                                          | × |
|-----------------------------------|----------------------------------------------------------------------------------------------------|---|
| 3 Name: DLRG                      | Manager                                                                                                    |   |
| 4 Icon: 💿 🄇                       | 🖻 • <b>G</b> • 🧿                                                                                                 |   |
| 1. Enter the Sea<br>you have a QR | cret Code for your authenticator. Spaces don't matter. If<br>R code, you can paste the URL of the image instead. |   |
| 2. Click                          | Verify Authenticator                                                                                             |   |
| 3. Verify the fo                  | llowing code matches your service                                                                                |   |
|                                   |                                                                                                    |   |
|                                   | OK Cancel                                                                                                    |   |

(3) Als Namen den Dienst oder Webseite wählen für die die 2FA eingerichtet werden soll
z,B. DLRG Manager Produktiv wenn die 2FA für das Produktivsystem sein soll
(4) Je nach Geschmack kann einer der Icons gewählt werden.

Weiter geht es nun im DLRG Manager. Loggt euch in euren Account ein.

(5) Sofern Ihr nicht Automatisch zum Setzen der 2 FA aufgefordert werdet (siehe oben unter "Nutzung des Google Authenticators - Im DLRG-Manager",

geht auf euren Benutzericon rechts oben im DLRG Manager und

| 🌣 ? 🗔 🚠                    | LV Württemberg - 5                                  |  |  |  |
|----------------------------|-----------------------------------------------------|--|--|--|
| North Readmann             | marked and the resignment of the start of the start |  |  |  |
| 7 2FA einstellen 6         | Passwort ändern                                     |  |  |  |
| A 🛪 Sprache wechseln       | Audios deaktivieren                                 |  |  |  |
| Design anpassen            | Assistent aktivieren                                |  |  |  |
| Teamviewer herunterladen   | Browsercache leeren                                 |  |  |  |
| Benutzerdaten zurücksetzen |                                                     |  |  |  |
| Abmelden                   |                                                     |  |  |  |

(6) wählt 2FA einstellen aus.

|      | Passwort ändern                      | ~   |
|------|--------------------------------------|-----|
| Zwei | -Faktor-Authentifizierung (empfohlen | 0 ~ |
|      | Keine                                |     |
|      | 2-Faktor Authentifizierung           |     |
|      | SMS Authentifizierung                |     |
|      |                                      |     |

#### (7) aus den Möglichkeiten wählt Ihr die 2-Faktor Authentifizierung aus. Die SMS Authentifizierung wird von der DLRG nicht unterstützt da die SMS Kosten verursacht.

| QR Code                                                                                            | ×                                                                                                    |
|----------------------------------------------------------------------------------------------------|----------------------------------------------------------------------------------------------------|
| Contraction of Contract                                                                            | In 2 Schritten den Authenticator einrichten:                                                                                                    |
|                                                                                                    | 1. APP Google Authenticator auf SMARTphone installieren.                                                                                                    |
|                                                                                                    | 2. App öffnen und den links angezeigten QR-Code scannen.                                                                                                    |
|                                                                                                    | Sollten Sie ein anderes Authenticator-Programm verwenden, dass<br>das Abscannen des QR-Codes nicht unterstützt oder das eine<br>Texteingabe des Secrets erfordert, so wird das Secret nachfolgend<br>als Text ausgegeben: |
| Secret als Text: IG6 DRHO 9                                                                        |                                                                                                    |
| Bitte geben Sie in folgendem Feld, den vom Aut<br>korrekt war. Dieser wird dann beim Klick auf 'Ak | hentificator generierten Code ein um zu überprüfen, ob die Einrichtung<br>tivieren' geprüft.                                                                                                    |
| Prüfcode                                                                                           |                                                                                                    |
| Secret neu generieren                                                                              | Aktivieren abbrechen                                                                                                    |

(8) Es erscheint der QR-Code für die mobilen Geräte und

(9) das Secret als Text. Diesen Secret Key kopieren, dieses Popup-Fenster geöffnet lassen und zurück zu WinAuth Einrichtung

Wichtig!: Es wird dringend empfohlen, dass Ihr eine Kopie dieses Secret Key an einem sicheren Ort aufbewahrt. Falls Ihr den Zugriff auf Euren Authen ticator verliert, könnt Ihr diesen Secret Key verwenden, um den WinAuth neu ein zu richten.

| Add God                          | ogle Authenticator                                                                                     | -              | × |
|----------------------------------|----------------------------------------------------------------------------------------------------|----------------|---|
| Name: DLRG                       | Manager                                                                                                |                |   |
| lcon: 💿 🌘                        | 🐑 - 🧲 - 🤝                                                                                              |                |   |
| 1. Enter the Se<br>you have a QF | cret Code for your authenticator. Spaces don't ma<br>R code, you can paste the URL of the image instea | tter. If<br>d. |   |
|                                  |                                                                                                    |                |   |
| 2. Click                         | Verify Authenticator 11                                                                                |                |   |
| 3. Verify the fo                 | ollowing code matches your service                                                                     |                |   |
|                                  | 727 951                                                                                                |                |   |
|                                  |                                                                                                    |                |   |
|                                  | ок                                                                                                    | Cancel         |   |
|                                  |                                                                                                    |                |   |

(10) Einfügen des Secret Key in WinAuth.
(11) Durch den Button Verify Authenticator
(12) erscheint ein 6 stelliger Code, diesen kopiert Ihr, dieses Popupfenster geöffnet lassen und wechselt wieder zum DLRG Manager

Wichtig!: der 6-stellige Code ist immer nur 30 Sekunden lang gültig.

| QR Code                                                                                                    | ×                                                                                                    |
|----------------------------------------------------------------------------------------------------|----------------------------------------------------------------------------------------------------|
| Secret als Text       106       DRHO         Bitte geben Sie in folgendem Feld, den vom korrekt war. Dieser wird dann beim Klick au         Prüfcode         Prüfcode | In 2 Schritten den Authenticator einrichten:<br>1. APP Google Authenticator auf SMARTphone installieren.<br>2. App öffnen und den links angezeigten QR-Code scannen.<br>Sollten Sie ein anderes Authenticator-Programm verwenden, dass<br>das Abscannen des QR-Codes nicht unterstützt oder das eine<br>Texteingabe des Secrets erfordert, so wird das Secret nachfolgend<br>als Text ausgegeben:<br>Authentificator generierten Code ein um zu überprüfen, ob die Einrichtung<br>f 'Aktivieren' geprüft. |
| Secret neu generieren                                                                                                    | 14 Aktivieren abbrechen                                                                                                    |

- (13) Einsetzen des 6-stelligen Code im DLRG Manager in das Feld Prüfcode
- (14) Mit dem Button Aktivieren wird die 2FA in eurem Account aktiviert.

Ist die 2FA Authentifizierung in eurem Account abgeschlossen müsst Ihr zurück zu WinAuth und die erste Einrichtung des Programmes abschließen.

|                                                                                                    | - |  |  |  |
|----------------------------------------------------------------------------------------------------|---|--|--|--|
| Add Google Authenticator                                                                                                    |   |  |  |  |
| Name: DLRG Manager                                                                                                    |   |  |  |  |
|                                                                                                    |   |  |  |  |
| <ol> <li>Enter the Secret Code for your authenticator. Spaces don't matter. If<br/>you have a QR code, you can paste the URL of the image instead.</li> </ol> |   |  |  |  |
| IG6 Internet DRH O                                                                                                    |   |  |  |  |
| 2. Click Verify Authenticator                                                                                                    |   |  |  |  |
| 3. Verify the following code matches your service                                                                                                    |   |  |  |  |
| 727 951                                                                                                    |   |  |  |  |
|                                                                                                    |   |  |  |  |
| 15 OK Cancel                                                                                                    |   |  |  |  |
|                                                                                                    |   |  |  |  |

(15) Mit dem Button OK schließt Ihr die Einrichtung von WinAuth für den DLRG Manager ab. Diesen Schritt nicht überspringen oder Abbrechen.

| Depto stic                                                                                                    |                                                                                                    |  |
|----------------------------------------------------------------------------------------------------|----------------------------------------------------------------------------------------------------|--|
| rotectic                                                                                                    | n                                                                                                    |  |
| ielect how you<br>lata could be                                                                                                    | u would like to protect your authenticators. Using a password is strongly recommended, otherwise your<br>read and stolen by malware running on your computer.                                                                                                    |  |
| Protect wit                                                                                                    | th my own password                                                                                                    |  |
| Your authentio<br>WinAuth. You                                                                                                    | cators will be encrypted using your own password and you will need to enter your password to open<br>r authenticators will be inaccessible if you forget your password and you do not have a backup.                                                                                                    |  |
| Password                                                                                                    | ••••••                                                                                                    |  |
| Verify                                                                                                    | ••••••                                                                                                    |  |
| Additionally: ye<br>outhenticators<br>ou are going<br>Encrypt                                                                                                    | ou can protect and encrypt your data using the built-in Windows account encryption. This will lock your<br>to this computer or user so they cannot be opened even if the files are copied. You MUST turn this off if<br>to reformat your disk, re-install Windows or delete this user account.<br>to only be useable on this computer                                                                                                    |  |
| Additionally, yr<br>authenticators<br>you are going<br>Encrypt<br>And                                                                                                    | ou can protect and encrypt your data using the built-in Windows account encryption. This will lock your<br>to this computer or user so they cannot be opened even if the files are copied. You MUST turn this off if<br>to reformat your disk, re-install Windows or delete this user account.<br>to only be useable on this computer<br>only by the current user on this computer                                                                                                    |  |
| Additionally, you<br>outhenticators<br>ou are going<br>Encrypt<br>And<br>Lock with                                                                                                    | ou can protect and encrypt your data using the built-in Windows account encryption. This will lock your<br>to this computer or user so they cannot be opened even if the files are copied. You MUST turn this off if<br>to reformat your disk, re-install Windows or delete this user account.<br>to only be useable on this computer<br>only by the current user on this computer<br>a YubiKey                                                                                                    |  |
| Additionally, you with enticators you are going Dencrypt Dencrypt | ou can protect and encrypt your data using the built-in Windows account encryption. This will lock your to this computer or user so they cannot be opened even if the files are copied. You MUST turn this off if to reformat your disk, re-install Windows or delete this user account. to only be useable on this computer only by the current user on this computer a YubiKey Key must support Challenge-Response using HMAC-SHA1 in one of its slots. Use the YubiKey ation tool to configure the slot or click the Configure Slot button.                         |  |
| Additionally, yr<br>authenticators<br>you are going<br>Encrypt<br>And<br>Lock with A<br>Your Yubik<br>personaliz<br>Slot 1                                                                                                    | ou can protect and encrypt your data using the built-in Windows account encryption. This will lock your to this computer or user so they cannot be opened even if the files are copied. You MUST turn this off if to reformat your disk, re-install Windows or delete this user account. to only be useable on this computer only by the current user on this computer a YubiKey Key must support Challenge-Response using HMAC-SHA1 in one of its slots. Use the YubiKey ation tool to configure the slot or click the Configure Slot button.                         |  |
| Additionally, yearthenticators<br>you are going<br>Encrypt<br>And<br>Lock with A<br>Your Yubik<br>personaliz<br>Slot 1                                                                                                    | ou can protect and encrypt your data using the built-in Windows account encryption. This will lock your to this computer or user so they cannot be opened even if the files are copied. You MUST turn this off if to reformat your disk, re-install Windows or delete this user account. to only be useable on this computer only by the current user on this computer a YubiKey fay must support Challenge-Response using HMAC-SHA1 in one of its slots. Use the YubiKey ation tool to configure the slot or click the Configure Slot button. Use Slot Configure Slot |  |

(16) Nur bei der erstmaligen Verwendung und Einrichtung von WinAuth erscheint die Abfrage wie WinAuth selber abgesichert werden soll und verlangt ein Passwort.

(17) Mit dem Button Ok ist die erste Einrichtung von WinAuth abgeschlossen.

Wichtig!: Es wird dringend empfohlen ein sicheres Passwort zu wählen und empfohlen, dass Ihr eine Kopie dieses Passworts an einem sicheren Ort aufbewahrt, falls Ihr das Passwort vergessen habt. Ohne Passwort könnt Ihr den Authenticator nicht mehr verwenden und müsst alles neu erstellen.

### Verwenden des WinAuth-Authenticators

Beim Einloggen in euren DLRG Manager Account, nach der Eingabe eures Benutzernamen und Passwort werdet Ihr im nächsten Schritt aufgefordert den 6-stelligen Code einzugeben. Dazu startet Ihr den WinAuth Authenticator.

| WinAuth  |  |    | - | × |
|----------|--|----|---|---|
| Password |  |    |   |   |
| •••••    |  | ОК |   |   |
|          |  |    |   |   |
|          |  |    |   |   |

Ansicht des WinAuth und Abfrage des Passwort für den Authenticator.

| WinAuth   | - ×              |
|-----------|------------------|
| DLRG Mana | ger 👔            |
|           | DLRG Manager     |
| Add       | Set Password     |
|           | Show Code        |
| 3         | Copy Code        |
|           | Show Secret Key  |
|           | Delete           |
|           | Rename           |
|           | Auto Refresh     |
|           | Copy on New Code |
|           | Icon •           |
|           | Shortcut Key     |
|           | Sync Time        |

(1) Nach der erfolgreichen Eingabe des Passworts erscheint das WinAuth Fenster aus welchen Ihr den Dienst auswählen könnt.
z.B. einen für das Produktiv System und einen für das Schulungssystem
(2) Über aktivieren des Pfeiles erscheint statt der Striche der 6-stellige Code
(6) Oder über das Kontextmenü habt Ihr weitere Auswahlmöglichkeiten.
z.B. den 6-stelligen Code in die Zwischenablage zu kopieren und im DLRG Manager einzutragen.